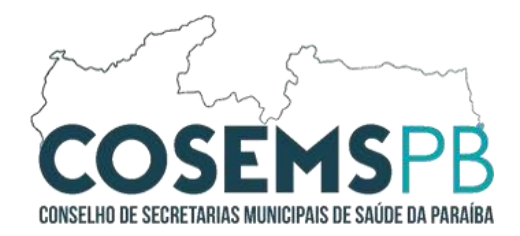

# Acesso ao CNES

O **CNES** (Cadastro Nacional de Estabelecimentos de Saúde) é um sistema administrado pelo Ministério da Saúde do Brasil, que reúne informações detalhadas sobre todos os estabelecimentos de saúde no país, sejam públicos ou privados. Ele registra dados administrativos, como nome, endereço, CNPJ e tipo de gestão (municipal, estadual, federal ou privada), além de informações estruturais, como capacidade de atendimento, equipamentos disponíveis e especialidades oferecidas. Também inclui dados sobre recursos humanos, como o número de profissionais e suas qualificações.

O principal objetivo do CNES é auxiliar no planejamento e gestão do sistema de saúde, proporcionando ferramentas para a alocação de recursos e o desenvolvimento de políticas públicas. Além disso, ele promove transparência e controle sobre o funcionamento dos estabelecimentos e serve como uma base de dados essencial para o Sistema Único de Saúde (SUS), facilitando a gestão de repasses financeiros.

Para a população, o CNES oferece benefícios como a possibilidade de consultar informações públicas sobre estabelecimentos de saúde, localizar unidades próximas e verificar os serviços disponíveis. O sistema é acessível online, através do site do Ministério da Saúde e de plataformas integradas, como o e-SUS.

As informações do CNES estão disponíveis online, no site do Ministério da Saúde ou em sistemas integrados, como o e-SUS e outros portais voltados à gestão da saúde pública.

Para o primeiro acesso, navegue pelo Site do CNES, <u>https://cnes.datasus.gov.br/</u>.

Segue abaixo o Passo-a-Passo para Acesso ao sistema.

AV. NEGO, № 571, TAMBAÚ, JOÃO PESSOA-PB CEP: 58.039-101 - FONE: (83) 3024-0247

@COSEMS.PB

COSEMS-PB

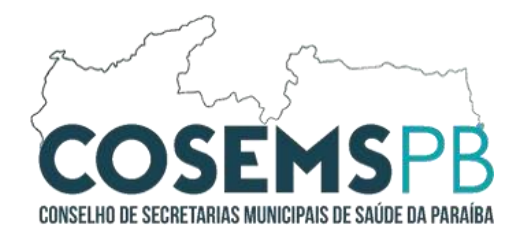

#### 01º PASSO: Tela inicial do sistema CNES WEB.

| ← → C 🙄 cnes.datas | sus.gov.br             |                                                                      |                                                              | ☆ <b>■ ≂ ひ</b> ≮ : |
|--------------------|------------------------|----------------------------------------------------------------------|--------------------------------------------------------------|--------------------|
|                    | CNES                   | Cadastro Nacional de<br>Estabelecimentos de Saúde                    | ACESSIBILIDADE ALTO CONTRASTE                                |                    |
|                    |                        |                                                                      | Área Restrita Perguntas Frequentes Contato                   | 3                  |
| 01                 | Bem vindo ao n         | osso novo site! V 0.1.43 As funcionalidades que ainda não foram impl | lementadas neste site, estão disponíveis <mark>aqui</mark> . |                    |
|                    | ACESSO RÁPIDO          | _                                                                    | INFORMES                                                     |                    |
|                    | Consultas              | W                                                                    | 10/01/2025 - Prorrogação Do                                  |                    |
|                    | Cronograma             |                                                                      | Transmissor Cnes Comp.                                       |                    |
|                    | Wiki CNES              |                                                                      | 12/2024<br>10/01/2025 - Erro Arquivos de                     |                    |
|                    | ElastiCNES             | Conheça mais sobre o                                                 | Aplicação                                                    |                    |
|                    | TABNET CNES            | Cadastro Nacional de                                                 | 08/01/2025 - Prorrogação Do<br>Transmissor Cnes Comp.        |                    |
|                    | Obter CNES             | Estabelecimentos de Saude.                                           | 12/2024                                                      |                    |
|                    | Desativar Cadastro     |                                                                      | 16/12/2024 - Cronograma 2025<br>16/12/2024 - Abertura Do     |                    |
|                    | Obter<br>Usuário/Senha |                                                                      | Módulo Transmissor<br>Competência 12/2024                    |                    |
|                    | DOWNLOADS              |                                                                      | Mdis Informes                                                |                    |
|                    | Aplicativos            | Consulta Estabelecimento                                             | LEGISLAÇÃO                                                   |                    |
|                    | Arquivos da aplicação  | Nome Fantasia/Nome Empresarial/CNES/CNPJ/CPF Pesquisa                | ar 21/08/2017 - Portaria Gm<br>2017-2022 de 07 de Agosto de  |                    |
|                    | Arquivos para          |                                                                      | 2017                                                         |                    |

#### Menu de Navegação:

**Consultas:** Permite acessar dados sobre estabelecimentos de saúde, profissionais, equipes e serviços disponíveis.

**Documentação:** Disponibiliza manuais, instruções e normativas relacionadas ao CNES.

**Downloads:** Oferece arquivos e sistemas para download, como aplicativos e atualizações.

Legislação: Apresenta as bases legais e normativas que regem o CNES.

#### **Consultas Rápidas:**

Campos de busca para localizar informações sobre estabelecimentos de saúde por nome, CNES, CNPJ ou município.

#### Notícias e Atualizações:

Seção dedicada a comunicados, atualizações de funcionalidades, novos recursos e informações sobre treinamentos.

AV. NEGO, № 571, TAMBAÚ, JOÃO PESSOA-PB CEP: 58.039-101 - FONE: (83) 3024-0247

COSEMS-PB

@COSEMS.PB

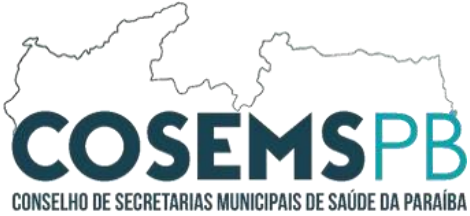

#### Acesso a Sistemas Integrados:

Links para outros sistemas do Ministério da Saúde integrados ao CNES, permitindo navegação entre plataformas relacionadas.

#### Informações de Contato e Suporte:

Detalhes para contato com a equipe de suporte, oferecendo assistência aos usuários em caso de dúvidas ou dificuldades.

A tela inicial do CNES é planejada para atender gestores, profissionais de saúde e cidadãos, proporcionando uma experiência eficiente e prática. Por meio dela, é possível acessar rapidamente informações essenciais sobre os serviços de saúde no Brasil.

02º PASSO: Tela inicial do sistema CNES WEB área de download de arquivos.

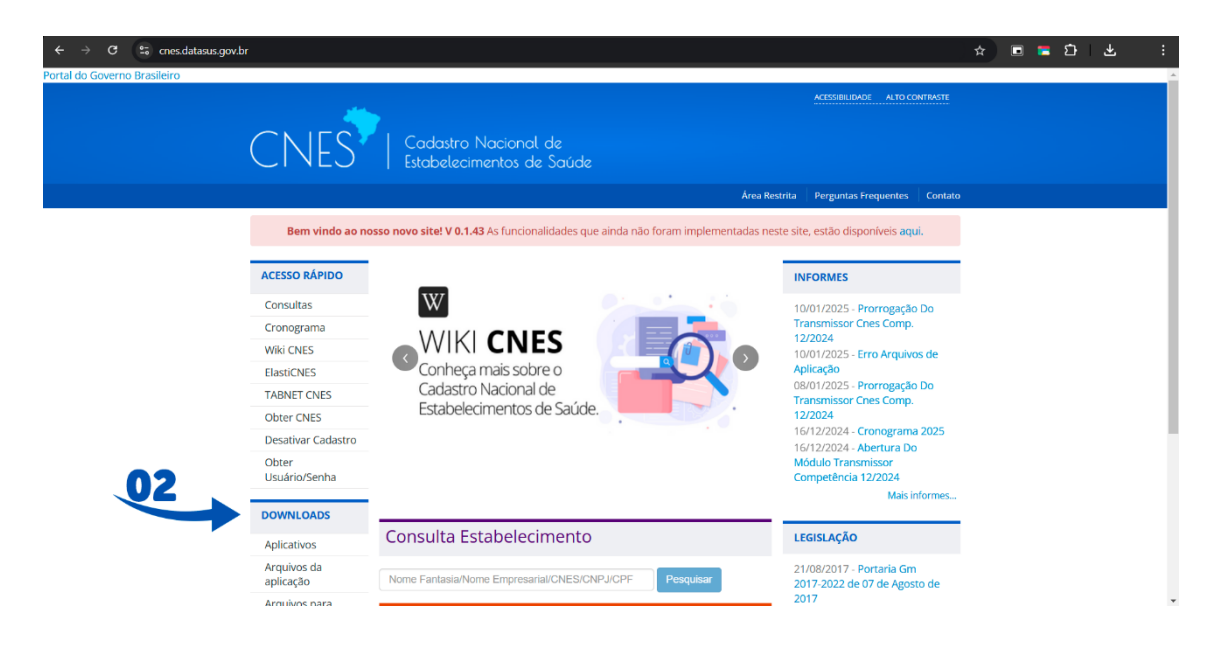

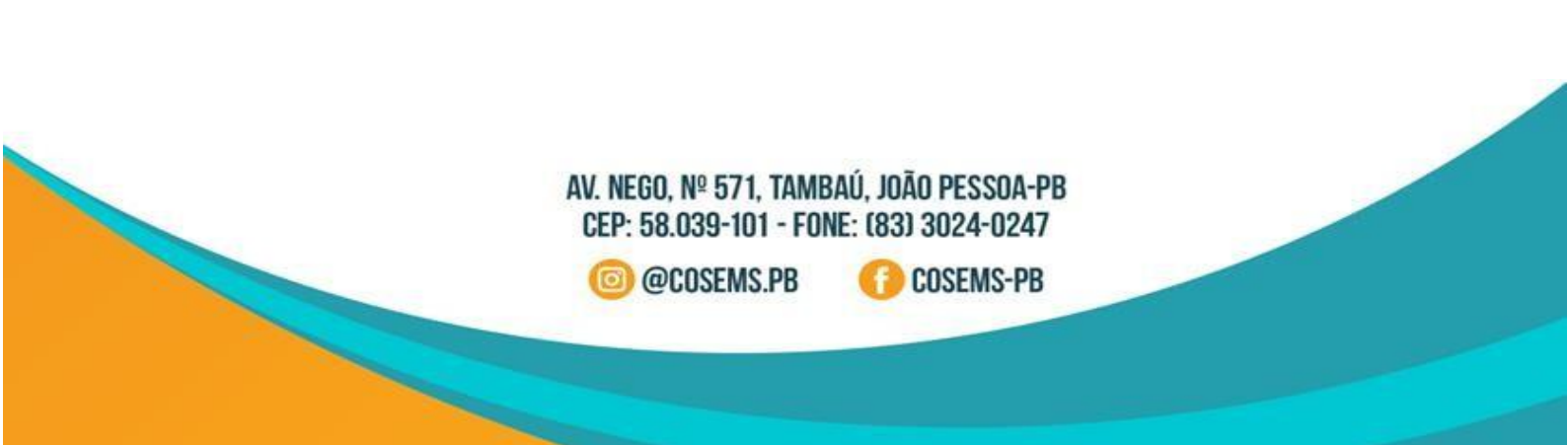

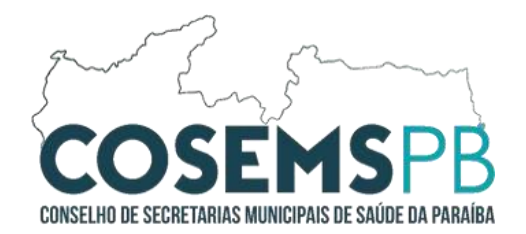

| ÷ → C ≒ cnes.datasus.ge | ov.br/pages/downloads/arquivos   | sAplicacao.jsp                  |                               | ☆ 🗉 🗖 한 |  |
|-------------------------|----------------------------------|---------------------------------|-------------------------------|---------|--|
|                         | ACESSO RÁPIDO                    | Downloads arquivos da aplicação |                               | 1       |  |
|                         | Consultas                        |                                 |                               |         |  |
|                         | Cronograma                       | EQUIPES BRASIL                  | GESTOR FEDERAL                | -       |  |
|                         | Wiki CNES                        | EOUIPESBRASIL 202412.ZIP        | GESTORFEDERAL 202412.ZIP      |         |  |
|                         | ElastiCNES                       |                                 |                               | -       |  |
|                         | TABNET CNES                      | PROFISSIONAIS BRASIL            | SAMU BRASIL                   | -       |  |
|                         | Obter CNES                       | SELECIONE-                      | ③ SAMUBRASIL_202412.ZIP       |         |  |
|                         | Desativar Cadastro               | CEP BRASIL                      | CNES VÁLIDOS/EXPIRADOS        | -       |  |
|                         | Obter<br>Usuário/Senha           | O CEP_BRASILZIP                 | O ARQUIVO 3 COMPETÊNCIAS      |         |  |
|                         |                                  | COOPERATIVAS BRASIL             | ESTABELECIMENTOS NOTIFICANTES | -       |  |
| 07                      | DOWNLOADS                        | COOPERCBO.ZIP                   | CNES NOTIF 202412.ZIP         |         |  |
|                         | Aplicativos                      |                                 |                               | -       |  |
|                         | Arquivos da<br>aplicação         | GERENTEADMINCONTRATOS202412.ZIP | CERTHOSPITALENSINOBRASILZIP   | -       |  |
|                         | Arquivos para<br>outros sistemas | HOSPITAL FILANTRÓPICO BRASIL    | MUNICÍPIOS BRASIL             | _       |  |
|                         | Base de dados                    | HOSPFILANTROPICOSBRASIL.ZIP     | O COMPETÊNCIA ATUAL           |         |  |
|                         | Documentação                     |                                 | COMPETÊNCIAS ANTERIORES-      |         |  |
|                         |                                  | NATUREZA JURÍDICA               | TERCEIROS BRASIL              | -       |  |
|                         |                                  | ESTNATJURBRASIL202412.ZIP       | MÓDULO TERCEIROS BRASIL       |         |  |
|                         |                                  | RECEBIMENTO DE ARQUIVO ÚNICO/UF | SAÚDE INDÍGENA                | -       |  |
|                         |                                  |                                 | U SAUDE_INDIGENA_2024T2.ZIP   |         |  |

**03º PASSO:** Arquivos de atualização para download de arquivos.

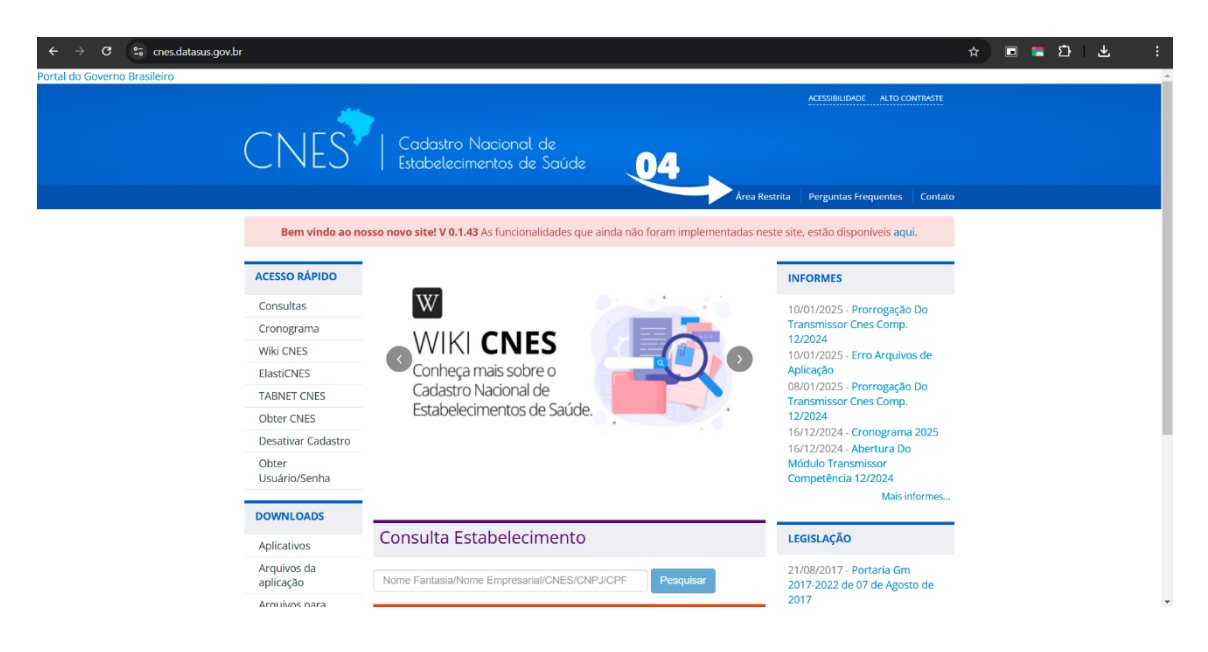

04º PASSO: Área restrita para login do Cnes Administrador.

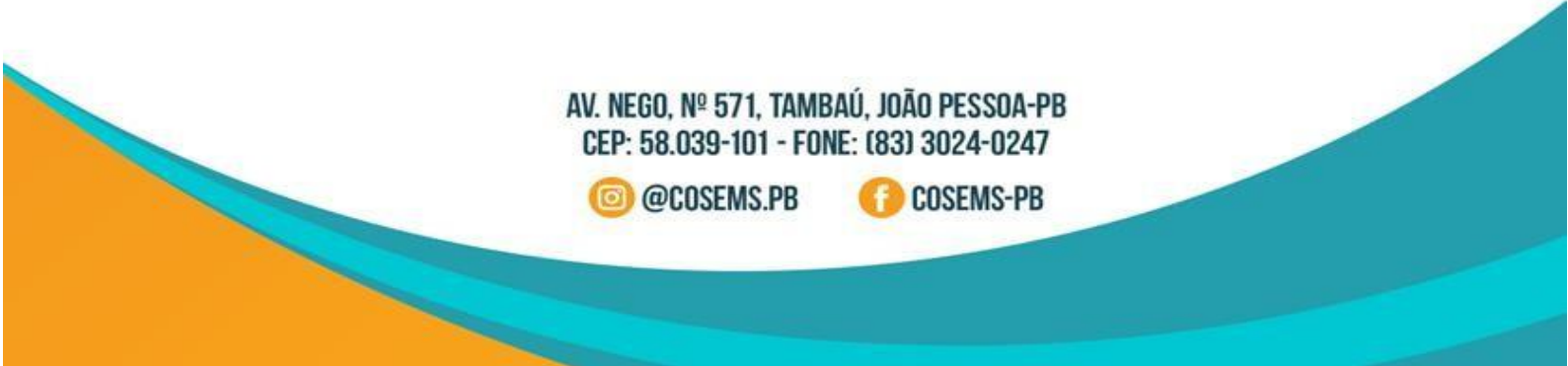

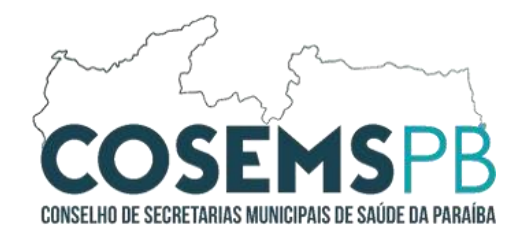

| ← → C S; cnesadm.datasus.gov.br/cnesadm/login |                                      | Ŕ | ∎ <b>⊑ ⊡</b> : |
|-----------------------------------------------|--------------------------------------|---|----------------|
|                                               |                                      |   |                |
|                                               | CNES ADMINISTRADOR                   |   |                |
|                                               | Faça login para começar a sua sessão |   |                |
|                                               | Senha                                |   |                |
|                                               | Alterar e-mail<br>Criar Cadastro     |   |                |
|                                               |                                      |   |                |
|                                               |                                      |   |                |
|                                               |                                      |   |                |
|                                               |                                      |   |                |

**05º PASSO:** Insira os dados solicitados ou Crie uma nova conta.

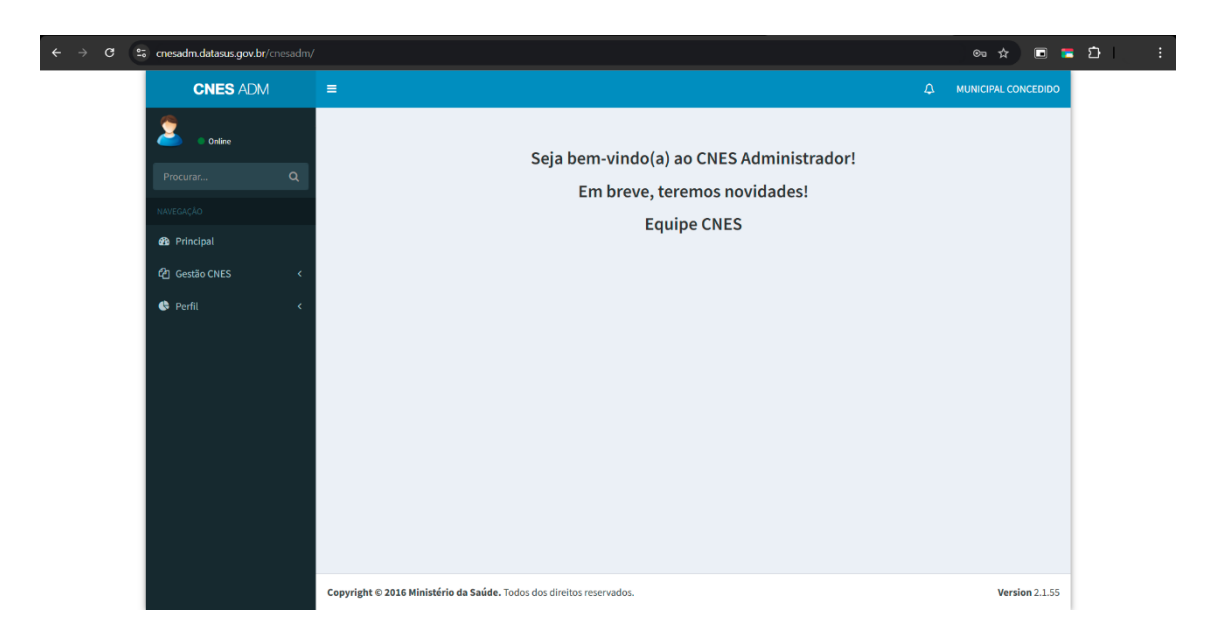

Tela inicial do CNES ADMINISTRADOR

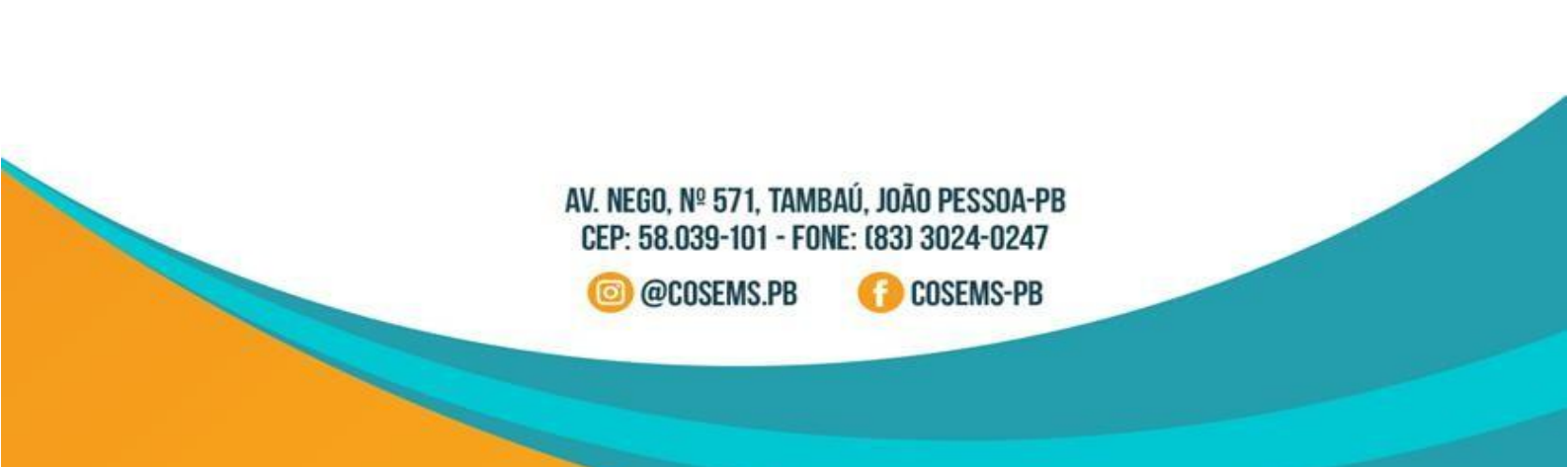

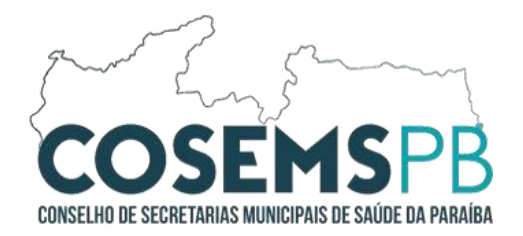

## 06º PASSO: Módulo Gestão CNES.

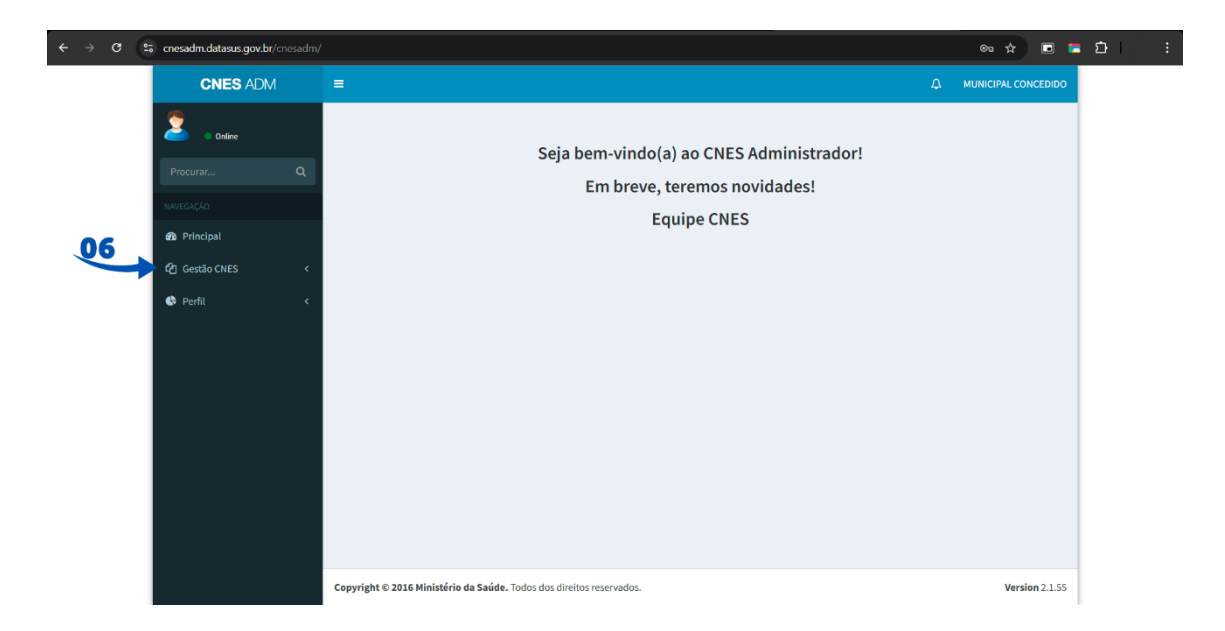

# **07º PASSO:** Clique no Módulo Gestão CNES para identificar os cadastros de estabelecimentos e de profissionais.

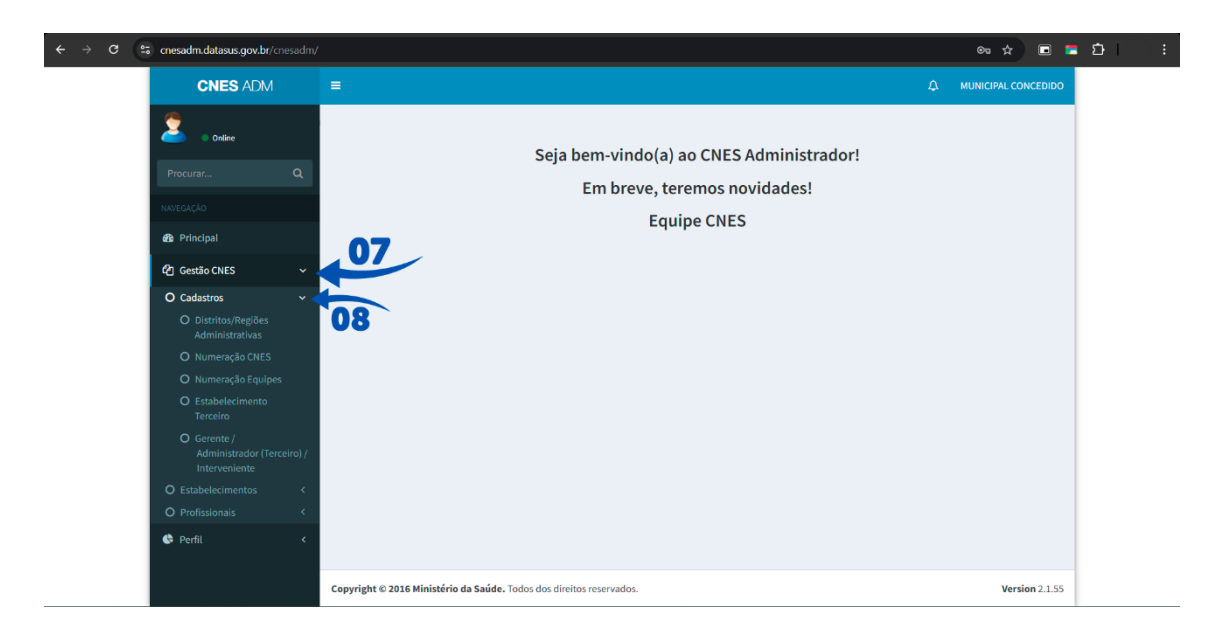

Clique em **CADASTROS** para criar numeração CNES ou de Equipes entre outras funcionalidades.

AV. NEGO, Nº 571, TAMBAÚ, JOÃO PESSOA-PB CEP: 58.039-101 - FONE: (83) 3024-0247

@COSEMS.PB

COSEMS-PB

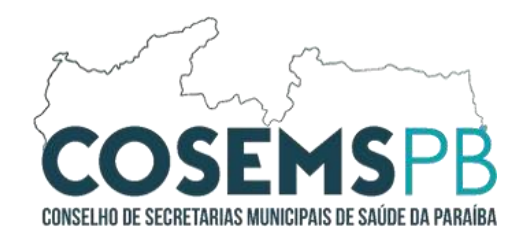

| ← → C | cnesadm.datasus.gov.br/cnesadr                                                                | n/gestaocnes/cnesonline                                  |              |            |    | * 🗉 🖻               | <u>۵</u> | : |
|-------|-----------------------------------------------------------------------------------------------|----------------------------------------------------------|--------------|------------|----|---------------------|----------|---|
|       | CNES ADM                                                                                      | =                                                        |              |            |    | MUNICIPAL CONCEDIDO |          | * |
|       | Online                                                                                        | Numeração de CN                                          | VES          |            |    |                     |          | l |
|       | Procurar Q                                                                                    | Cadastro                                                 |              |            |    |                     |          | L |
|       | ΝΑνεgação                                                                                     | UF                                                       | PARAIBA 🗸    |            |    |                     |          | L |
|       | 2 Principal                                                                                   | Município                                                | ~            |            |    |                     |          | L |
|       | දි2] Gestão CNES ∽                                                                            | CPF/CNPJ Próprio                                         |              | Obter CNPJ |    |                     |          | L |
|       | Cadastros <      Estabelecimentos <      Desativação     Troca de Gestão     Solicitação Base | CNPJ Mantenedora<br>08 Nome Fantasia<br>Nome Empresarial |              |            |    |                     |          | ļ |
|       | O Profissionais <                                                                             | Tipo de Estrutura                                        | Imóvel Móvel |            |    |                     |          |   |
|       |                                                                                               |                                                          |              |            | Ca | nncelar Salvar      |          |   |
|       |                                                                                               | Consulta                                                 | CNES         |            |    |                     |          | Ŧ |

**08º PASSO:** Clique em **ESTABELECIMENTOS** para alterar os estabelecimentos.

**09º PASSO:** Para informações sobre os Profissionais clique no módulo **PROFISSIONAIS**.

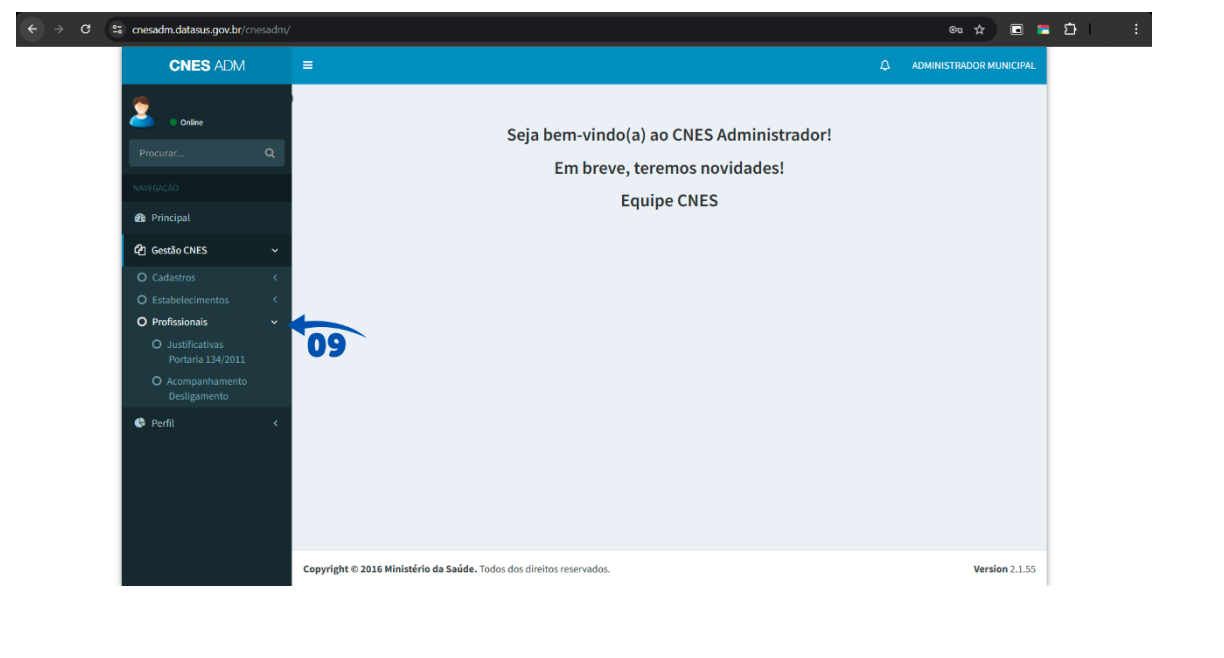

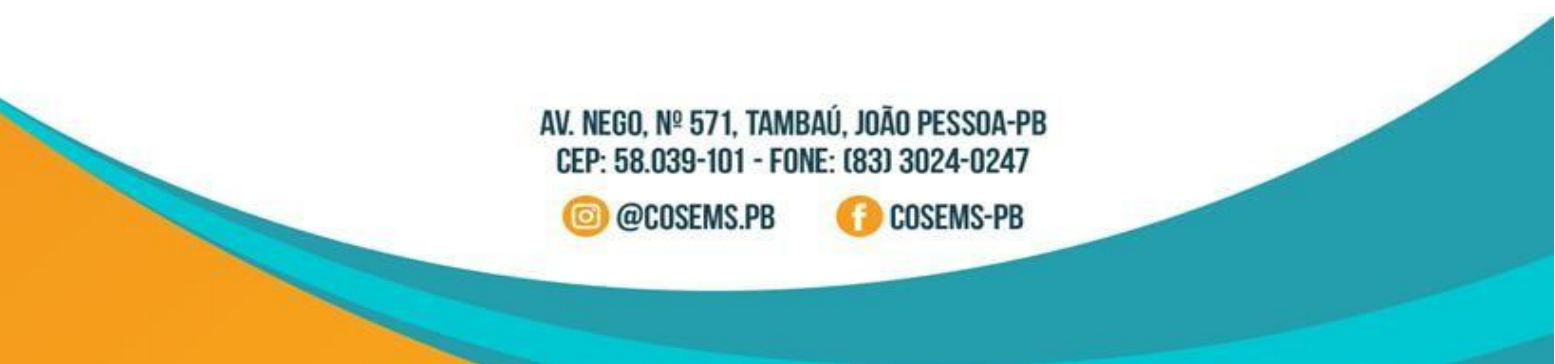

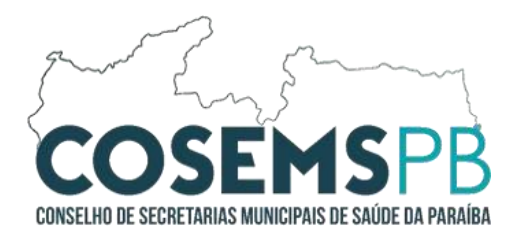

**10º PASSO:** Volte para tela inicial, e direcione para o CNESnet. Como apresenta a imagem abaixo.

| $\leftrightarrow$ $\Rightarrow$ <b>C S</b> cnes.datasus.gov.br |                                                                               | ☆ <b>■ ■ ☆</b> ! ± :                                     |
|----------------------------------------------------------------|-------------------------------------------------------------------------------|----------------------------------------------------------|
| Portal do Governo Brasileiro                                   |                                                                               | A                                                        |
|                                                                |                                                                               | ACESSIBILIDADE ALTO CONTRASTE                            |
| CNES                                                           | Cadastro Nacional de<br>  Estabelecimentos de Saúde                           |                                                          |
|                                                                | Área R                                                                        | estrita Perguntas Frequentes Contato                     |
| Bem vindo ao nos                                               | so novo site! V 0.1.43 As funcionalidades que ainda não foram implementadas n | este site, estão disponíveis aqui.                       |
| ACESSO RÁPIDO                                                  | _                                                                             | INFORMES                                                 |
| Consultas                                                      | W                                                                             | 10/01/2025 - Prorrogação Do                              |
| Cronograma                                                     |                                                                               | Transmissor Cnes Comp.                                   |
| Wiki CNES                                                      | OVVIKI CINES                                                                  | 10/01/2025 - Erro Arquivos de                            |
| ElastiCNES                                                     | Conheça mais sobre o                                                          | Aplicação                                                |
| TABNET CNES                                                    | Cadastro Nacional de                                                          | Transmissor Cnes Comp.                                   |
| Obter CNES                                                     | Estabelecimentos de Saude.                                                    | 12/2024                                                  |
| Desativar Cadastro                                             |                                                                               | 16/12/2024 - Cronograma 2025<br>16/12/2024 - Abertura Do |
| Obter<br>Usuário/Senha                                         |                                                                               | Módulo Transmissor<br>Competência 12/2024                |
| DOWNLOADS                                                      |                                                                               | Mais informes                                            |
| Aplicativos                                                    | Consulta Estabelecimento                                                      | LEGISLAÇÃO                                               |
| Arquivos da<br>aplicação                                       | Nome Fantasia/Nome Empresarial/CNES/CNPJ/CPF Pesquisar                        | 21/08/2017 - Portaria Gm<br>2017-2022 de 07 de Agosto de |
| Arquivos para                                                  |                                                                               | 2017 *                                                   |

Tela inicial do CNESweb:

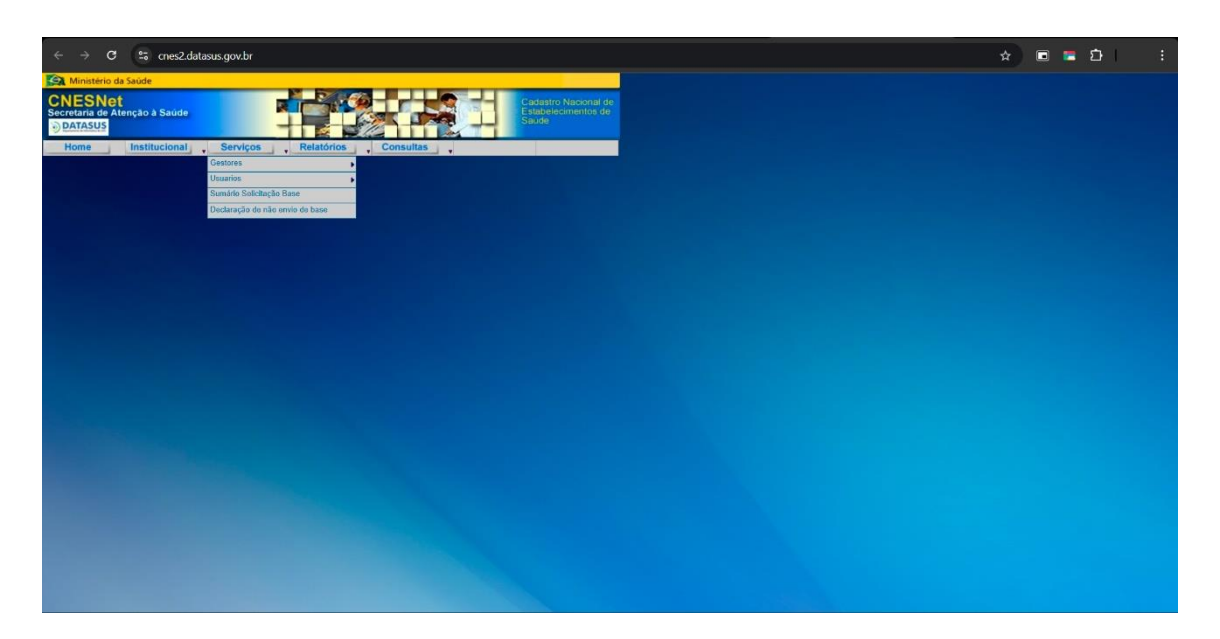

AV. NEGO, Nº 571, TAMBAÚ, JOÃO PESSOA-PB CEP: 58.039-101 - FONE: (83) 3024-0247

回 @COSEMS.PB

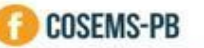

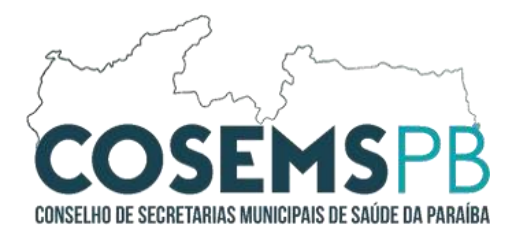

**11º PASSO:** No Módulo **SERVIÇOS**, selecione o perfil de gestor para acessar as funcionalidades abaixo.

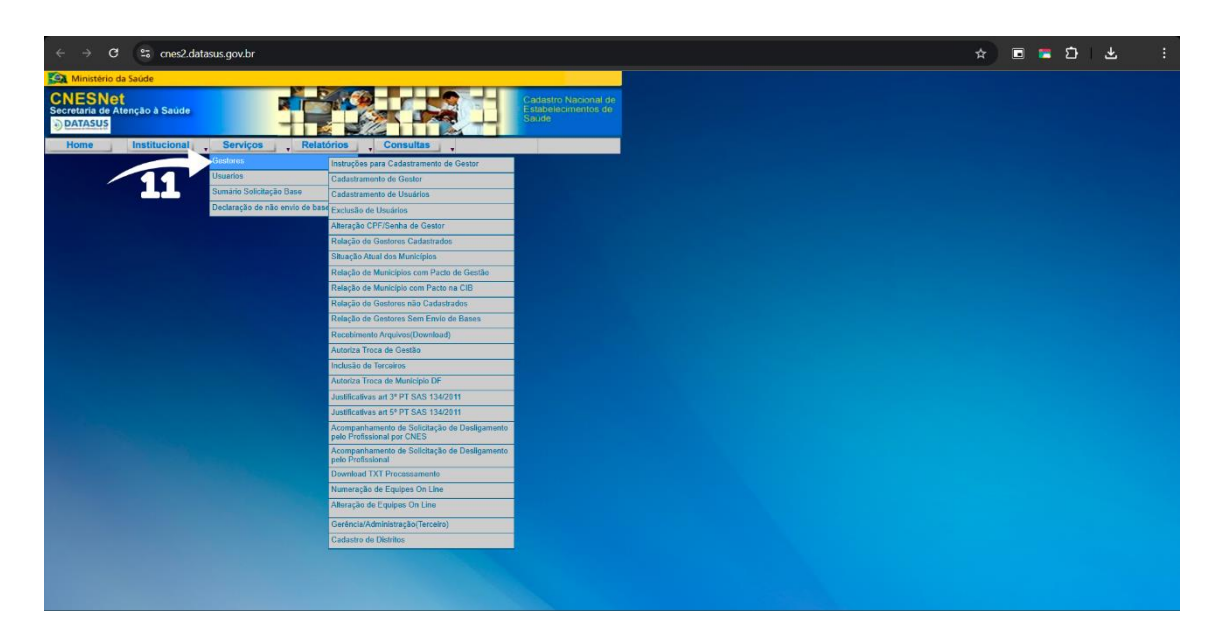

### Tela Inicial CNES Local:

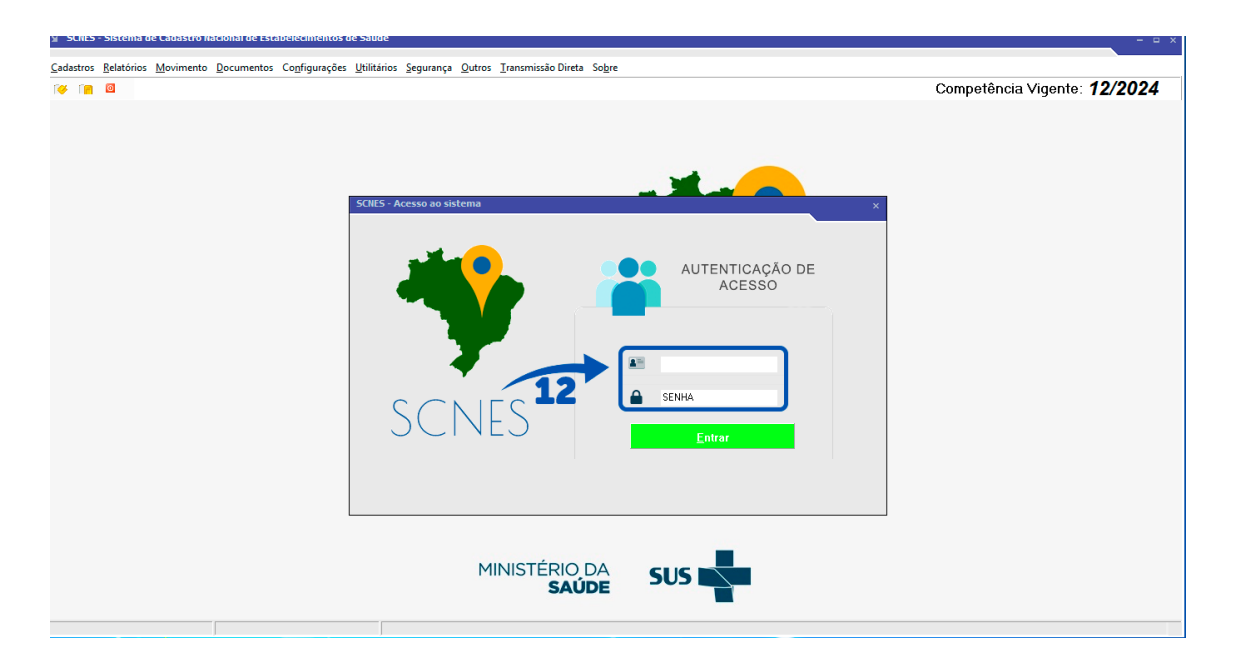

12º PASSO: Faça o login no CNES Local.

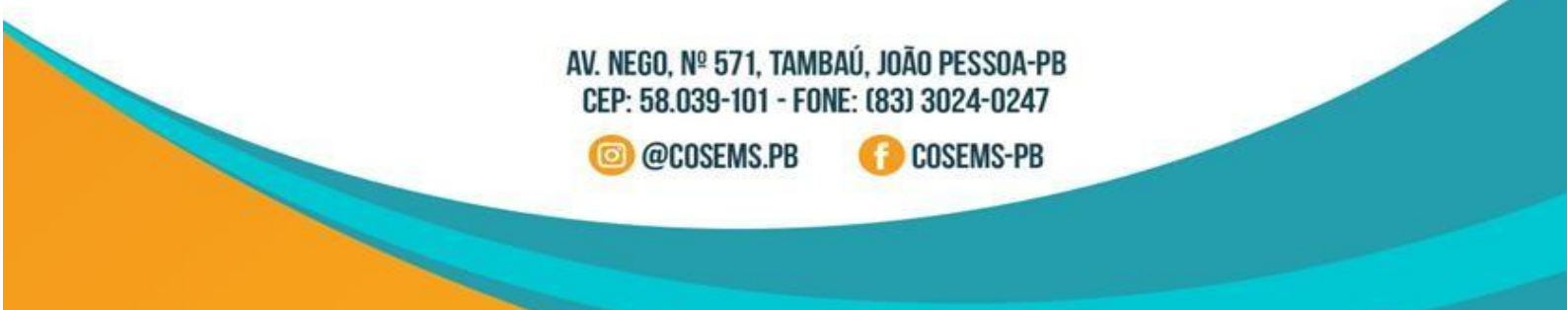

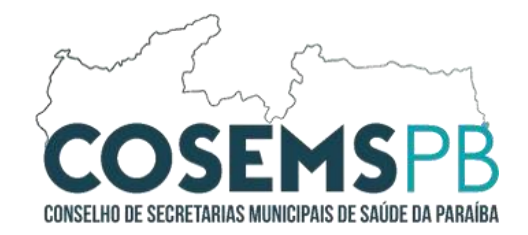

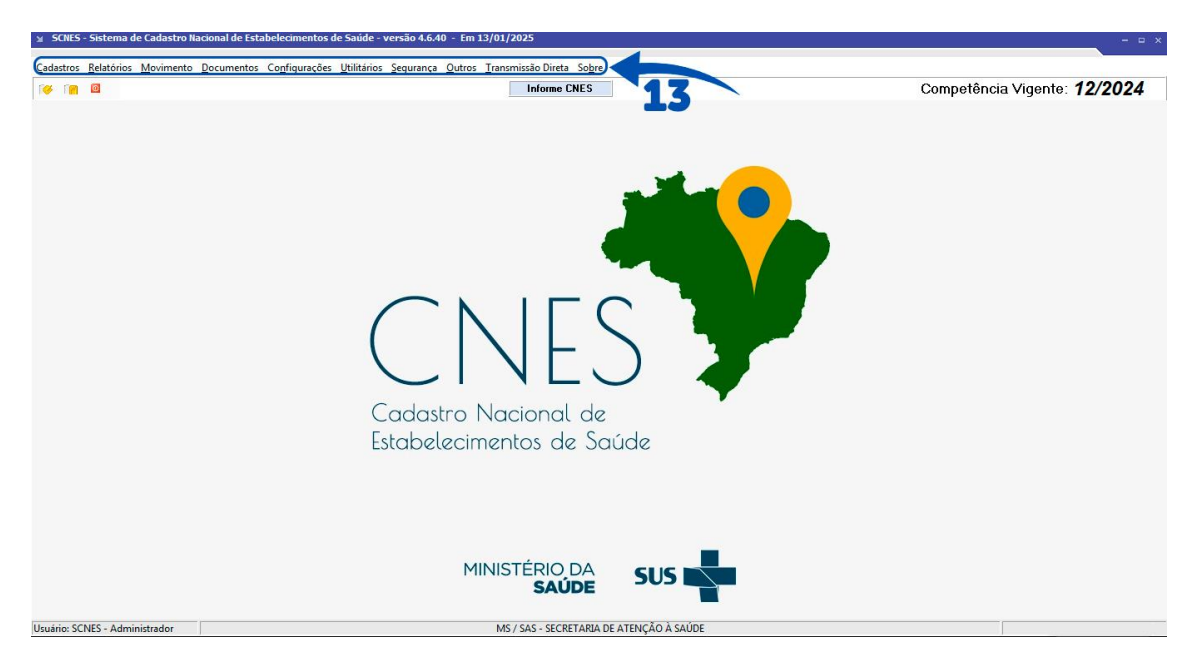

13º PASSO: No CNES Local, Localize qual funcionalidade no cabeçalho você irá utilizar.

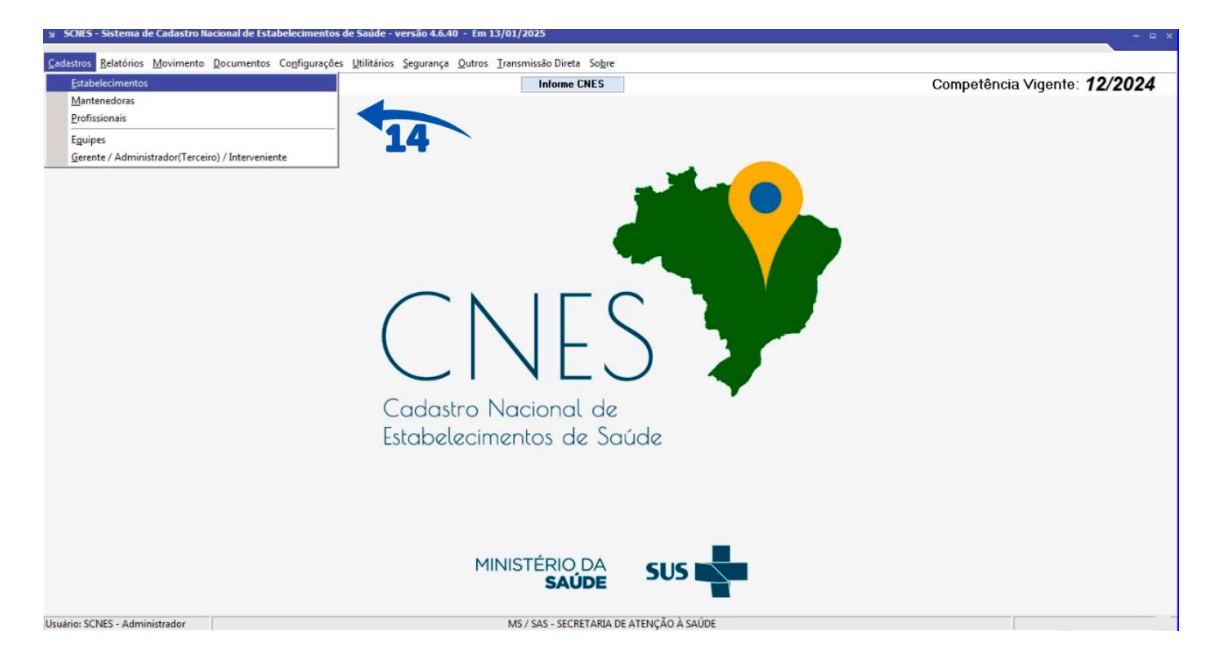

14º PASSO: Módulos de cadastros do CNES.

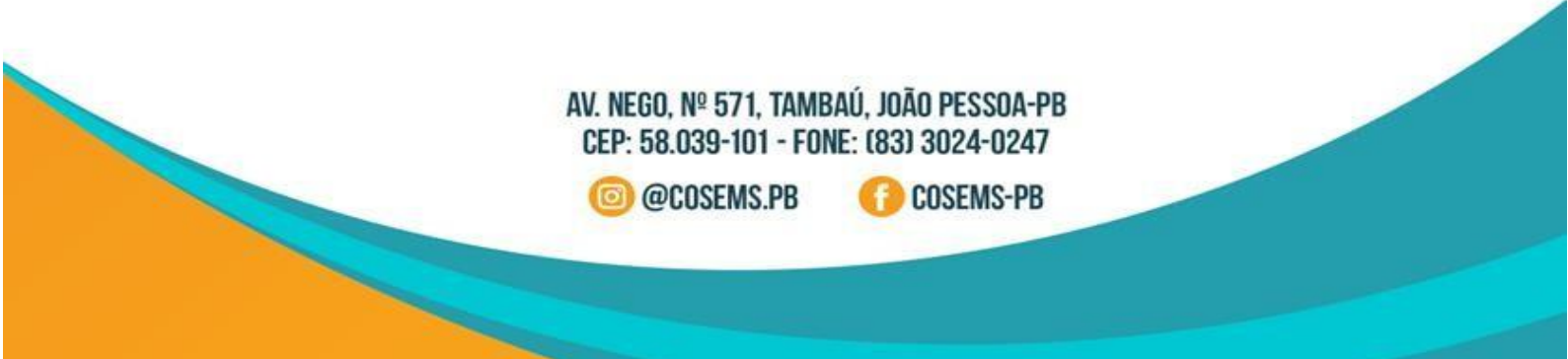

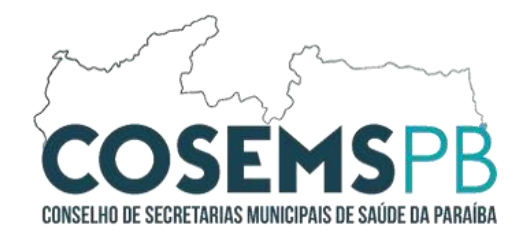

| SCHES - Cadastro de Estabelecimentos - Módulo Básico - versão 4.6.40                                                                                                    | ×            |
|----------------------------------------------------------------------------------------------------|--------------|
| Inclui         Abers         Dessiver         Consultar                                                                                                    | Status       |
| Baizen Conjunto Equipamentos Cooperativas Diskon-Gemeio e Radio Hemoterapia Letos Rez Terapôutica Unidade de Acohimento Atenção Psicosocial Regime Residencial                                                                                                    |              |
| Identificação Principal Identificação Complementar Endereço Complementar Caracterização Altividades Comissões Acreditações Bestão/Metas Regas Contristuais Habilitações Incentivos Adesão a Prog/Proj Saúde I                                                                                                    | lomologações |
| Tipo de Estabelecimento                                                                                                    |              |
| L DATAGUS                                                                                                    |              |
| Sublipo de Entabelecimento UVer dedos Cedestro Drime                                                                                                    |              |
| CNPJ/CPF Estabelaciento y CNPJ da Marteradora                                                                                                    |              |
|                                                                                                    |              |
| Ubberza Juridos                                                                                                    |              |
|                                                                                                    |              |
| None Fartaia                                                                                                    |              |
| Tipo de Estutura Conglemento                                                                                                    |              |
| [ arro ] [ [ arro ] [ arro ] [ |              |
|                                                                                                    |              |
|                                                                                                    |              |
| Gereré 7 Administrador Personale Personale Per |              |
| [ [ ] [ ] [ ] [ ] [ ] [ ] [ ] [ ] [ ] [                                                                                                    |              |
| Landa Anna Anna Anna Anna Anna Anna Anna                                                                                                    |              |
|                                                                                                    |              |
|                                                                                                    |              |
| ч                                                                                                    |              |
|                                                                                                    |              |

15º PASSO: Crie, altere, desative ou consulte dados dos estabelecimentos, profissionais e equipes atráves dos cadastros.

16º PASSO: Preencha todas as informações necessárias sobre o estabelecimento.

| Biera Desanvai Dorstikai impliinii Pior       | ssionais Equipes Cons     | stência Advertência Localiz | zação <u>S</u> air         |                 |                    |                |            |                          |                |
|-----------------------------------------------|---------------------------|-----------------------------|----------------------------|-----------------|--------------------|----------------|------------|--------------------------|----------------|
| Conjunto Equipamentos Cooperativas Diálise Qu | uímio e Radio   Hemoterap | ia Leitos Res.Terapêuti     | ica Unidade de Ac          | colhimento Aten | ção Psicossocial   | Regime Resider | ncial      |                          | 1 <b></b>      |
| toentificação Complementar Endereço Con       | npiementar Caracterizaça  | o Advidades Comissoes       | s Acreditações             | Gestad/Metas    | Regras Contratuais | Habilitações   | Incentivos | Adesao a Prog/Proj Saude | e Homologações |
| Tipo de Estabelecime                          |                           | •                           | Transmitir                 | ]               |                    |                |            |                          |                |
| o de Estabelecimento                          |                           |                             |                            | J               |                    |                |            |                          |                |
| CPE Estabelerimento                           |                           | -                           | Cadastro Online            |                 |                    |                |            |                          |                |
| Pesquisar [                                   |                           |                             |                            | ]               |                    |                |            |                          |                |
| za Jurídica                                   |                           |                             | Obter<br>Natureza Jurídica | 9               |                    |                |            |                          |                |
| 2mpresarial                                   |                           |                             |                            | 1               |                    |                |            |                          |                |
|                                               |                           |                             |                            | ī               |                    |                |            |                          |                |
| Estrutura Logradouro                          |                           | Número Complei              | mento                      | Ĩ               |                    |                |            |                          |                |
|                                               | Município<br>Pesquisar    |                             |                            | 1               |                    |                |            |                          |                |
| CEP R. Saúde Distritos/Regiões Adr            | ninistrativas Pes         | Telefone                    |                            | 1               |                    |                |            |                          |                |
| e / Administrador                             | Pesq                      | Registro Conselho di        | e Classe<br>Pesquisar      | 1               |                    |                |            |                          |                |
| URL                                           |                           |                             | Possui Internet            | ]               |                    |                |            |                          |                |
| e [Longitude                                  |                           | Abrangên                    |                            | ן<br>ח          |                    |                |            |                          |                |
|                                               |                           |                             |                            |                 |                    |                |            |                          |                |
|                                               |                           |                             |                            |                 |                    |                |            |                          |                |
|                                               |                           |                             |                            |                 |                    |                |            |                          | <u>L</u> ance  |
|                                               |                           |                             |                            |                 |                    |                |            |                          |                |
|                                               | AV. NE                    | GO. № 571                   | . TAMB/                    | AÚ. JOÃ         | O PESS             | SOA-PI         | B          |                          |                |
|                                               | CED.                      | 58 030-10                   | 1 - EON                    | E. (83)         | 3024-              | 02/7           |            |                          |                |
|                                               | ULI .                     | 00.000 10                   | 1 100                      | L. (00)         | 0024               | 0247           |            |                          | -              |
|                                               | ര                         | @COSEMS                     | PR                         | G               | <b>M</b> 3200      | S-PR           |            | -                        |                |
|                                               | 9                         | COULING                     |                            |                 | OUDLIN             | 010            | -          |                          |                |
|                                               |                           |                             |                            |                 |                    |                |            |                          |                |

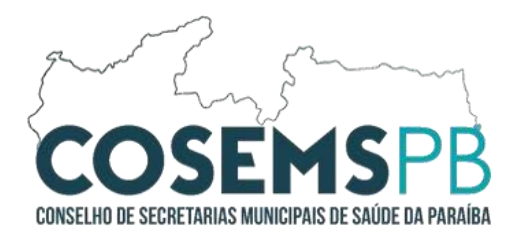

17º PASSO: Inclusão, alteração, exclusão ou consulta de Profissionais.

| (SURES - Laduástro de Prolitiskolitais - Versao 4.0.40                                                                                                    | ×                                                        |
|----------------------------------------------------------------------------------------------------|----------------------------------------------------------|
| Image: Constant System         Image: Constant System         Image: Constant System<                                                                                                    | Status                                                   |
| Identificação do Profissional Identificação do Profissional Identificação do Profissional Identificação do Profissional                                                                                                    |                                                          |
| Identicação  EFF  C  C  C  C  C  C  C  C  C  C  C  C                                                                                                    |                                                          |
| Paticipação em Programa/Projeto:<br>Pograma Data de AdesãoMunicípio de Atuação                                                                                                    | ]                                                        |
| Vinoxia           CNES e None Fextasia do Estabelecimento           PEED - Classificação Brasileia do Coupação           r-BD - Classificação Brasileia do Coupação           Personard           Excluir                                                                                                    |                                                          |
| Cregato entisor     Cargat Andráa Semand     Aterdimento ao SUIS     Corra de Corranção como Entabélicamento do vínculo     CAPJ do Empregador     Portacional Preceptor na Equipe     OUTROS     Portissional Residente na Equipe     Cetatade Corranção como Entretação     Nature 2010     Nature 2010 |                                                          |
| Vínculos cadastrados                                                                                                    |                                                          |
| Estabelecimento Estab Desativado EBO Solic Destigamento Forma de Contratação com o Estab. Forma de Contratação com o Entrepador De                                                                                                    | etalhamento da Forma de Contratação   CNPJ do Empregador |
| * <u> </u>                                                                                                    |                                                          |

**18 e 19º PASSO:** Identificação do profissional, Vínculos e identificações complementares.

| Protection Low a constrained                                                                                                    | In the second second se | Status |
|----------------------------------------------------------------------------------------------------|----------------------------------------------------------------------------------------------------|--------|
| Dado Pariosis     New da Mis     Pari de Naccimento     Pari de Naccimento     Pari de Naccimento     Pari de Naccimento     Pari de Naccimento     Pari de Naccimento     Pari de Naccimento     Pari de Naccimento     Pari de Naccimento     Pari de Naccimento     Pari de Naccimento     Pari de Naccimento     Pari de Residência     Pari de Naccimento     Pari de Residência     Pari de Residência     Pari de Naccimento     Pari de Residência     Pari de Naccimento     Pari de Naccimento     Pari de Residência     Pari de Naccimento     Pari de Residência     Pari de Naccimento     Pari de Residência     Pari de Naccimento     Pari de Naccimento     Pari de Residência     Pari de Naccimento     Pari de Residência     Pari de Naccimento     Pari de Naccimento     Pari de Naccimento     Pari de Naccimento     Pari de Naccimento     Pari de Naccimento     Pari de Naccimento     Pari de Naccimento     Pari de Naccimento <t< td=""><td>promo general general general general constructions general for constructions general for constr</td><td></td></t<> | promo general general general general constructions general for constructions general for constr |        |
| Enclargo Enclargo Enc                                                                                                    | Dados Personal       Para de Naconiento    2400       Para de Naconiento    2400       Para de Naconiento    2400         Para de Naconiento    Entrangeria    Plata de Naconiento    Nacionalidade       Para de Naconiento    Nacionalidade Brataleria    01 de Entrangeria    Plata de Naturalezado    01 de Entrangeria    101 de Entrangeria    101 de                                                                                              |        |
| Documentação Portunentação Portunentação Por                                                                                                    | Enderso       País de Residencia       Tipo de Cogradouro       Logradouro       Logradouro       Enderso       Telefone       Enderso                                                                                                    |        |
| w     w     w     w     w       Dedos Bancáno:     Banco     Conta Corrente     w                                                                                                    | Doctomentação       US       / IS / PIS / PASEP       Carteia de Tudadito         Número       Duão Emissor       UE       Data de Emissão       Número         Cartera de Habitação       UE       Data de Emissão       VIE       Data de Emissão         Cartera de Habitação       UE       Data de Emissão       VIE       Data de Emissão         Libro       UE       Data de Emissão       VIE       Data de Emissão         Libro       UE       Data de Emissão       VIE       Data de Emissão         Libro       UE       Data de Emissão       VIE       Data de Emissão         Libro       UE       Data de Emissão       VIE       Data de Emissão         Libro       UE       Data de Emissão       VIE       VIE       Data de Emissão         Libro       UE       UE       Data de Emissão       VIE       VIE       VIE       VIE         Libro       UE       UE       UE       VIE       VIE       VIE       VIE                                                                                                    |        |
|                                                                                                    |                                                                                                    |        |

AV. NEGO, Nº 571, TAMBAÚ, JOÃO PESSOA-PB CEP: 58.039-101 - FONE: (83) 3024-0247

回 @COSEMS.PB

COSEMS-PB

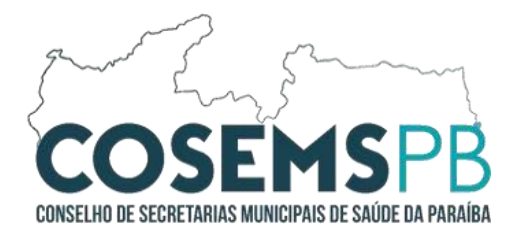

20 e 21º PASSO: Identificação e Caracterização das equipes.

| Poluir Alterer Eschur Consultar Ingorinni Profissioneis Adventencia Consistencia Sai                                                                                                    | Status |
|----------------------------------------------------------------------------------------------------|--------|
|                                                                                                    |        |
| E Uzbelsenerko<br>DKS None Forder<br>DES Exception (INE)                                                                                                    |        |
| Image: Constraint of the second second sec |        |
| População Assistida         02 - Assentados:         03 - Geral         04 - FSE           05 - BORMAGO:         06 - Indiana         07 - Reparados:         07 - Reparados:         07 - Reparados:                                                                                                    |        |
| 0 9 - Perso Pinada de Liberdade 10 - Persona Trantom Mental em Contra com a Le                                                                                                    |        |
| 11 - Adolescente em Conitio com a Lei                                                                                                    |        |
|                                                                                                    |        |
|                                                                                                    |        |
|                                                                                                    |        |
|                                                                                                    |        |
|                                                                                                    |        |
|                                                                                                    |        |
|                                                                                                    |        |
|                                                                                                    |        |
|                                                                                                    |        |
|                                                                                                    |        |
|                                                                                                    |        |

**Referências:** 

Ministério da Saúde. Cadastro Nacional de Estabelecimentos de Saúde (CNES).
Disponível em: <u>https://cnes.datasus.gov.br/</u>. Acesso em: 12 jan. 2025.
Ministério da Saúde. CNESnet. Disponível em: <u>https://cnes2.datasus.gov.br/</u>. Acesso em: 11 jan. 2025.
Ministério da Saúde. CNES ADM. Disponível em: <u>https://cnesadm.datasus.gov.br/cnesadm/login</u>. Acesso em: 12 jan. 2025.

AV. NEGO, Nº 571, TAMBAÚ, JOÃO PESSOA-PB CEP: 58.039-101 - FONE: (83) 3024-0247

COSEMS-PB

@COSEMS.PB